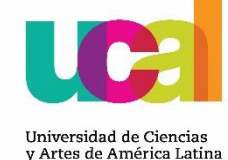

## **BIENVENIDO A UCAL**

CONOCE EL CAMPUS EVOLUTION

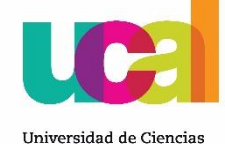

v Artes de América Latina

## Índice:

- Campus Evolution
  - 1.- Autoservicio.
  - 2.- Centro de Alumnado.
  - 3.- Condiciones Académicas(Avance académico).
  - 4.- Horario semanal.
  - 5.- Notas y asistencia.
  - 6.- Finanzas (pago de pensiones).
  - 7.- Información para alumnos.
  - 8.- Correo UCAL.

#### 1.- Autoservicios.

Usa este link para ingresar al Campus Evolution:

#### http://campusevolution.ucal.edu.pe:8000

- 1. Escribe tus accesos USUARIO Y CONTRASEÑA y dale clic en Ingresar.
- 2. Usa la opción de Autoservicio para ver los iconos del menú principal
- 3. Selecciona Centro del Alumnado para ver tu información académica.

| evolutio                | n<br>Bienvenidos                                                                                                    | Menú Principal ><br>Autoservicio<br>Permite acceder a la inform<br><u>AWS Service Tester</u><br>AWS Service Tester                                                        |
|-------------------------|----------------------------------------------------------------------------------------------------|----------------------------------------------------------------------------------------------------|
|                         |                                                                                                    | 3 Centro de Alumn<br>Permite gestionar la<br>docentes.                                                                                                    |
| Usuario:<br>Contraseña: | El GRUPO UCAL TOULOUSE, con el fin de asegurar que los procesos administrativo-académicos estén soportados con<br>tecnología de clase mundial y las mejores prácticas del mercado, pone a disposición de sus docentes, alumnos y personal<br>administrativo el nuevo sistema Campus Evolution.<br>Acompáñanos en este proceso de cambio! | Finanzas del Can<br>Permite al usuario cu<br>realizar pagos electr<br>rechazar sus conces<br>financiera.<br>E Consulta de Cuer<br>E Perfil de Pagos<br>E Consulta de Ayuc |
|                         | UNIVERSIDAD DE CIENCIA S Y ARTE S DE AMERICA LATINA                                                                                                    | Permite consultar el<br>académico y solicita<br>Mis Condiciones                                                                                                    |

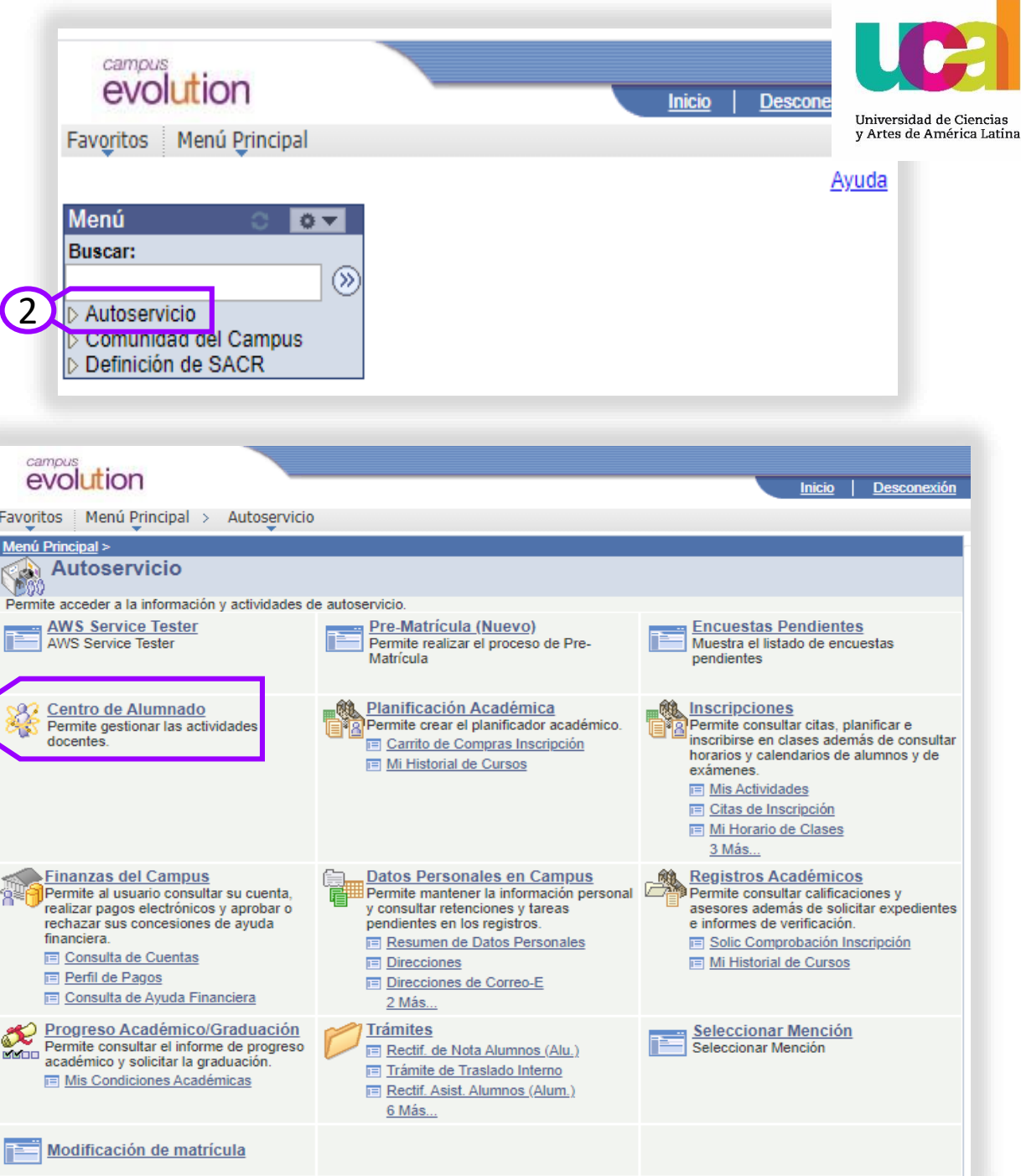

#### 2.-Centro de Alumnado

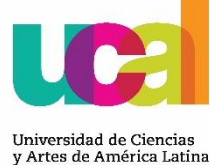

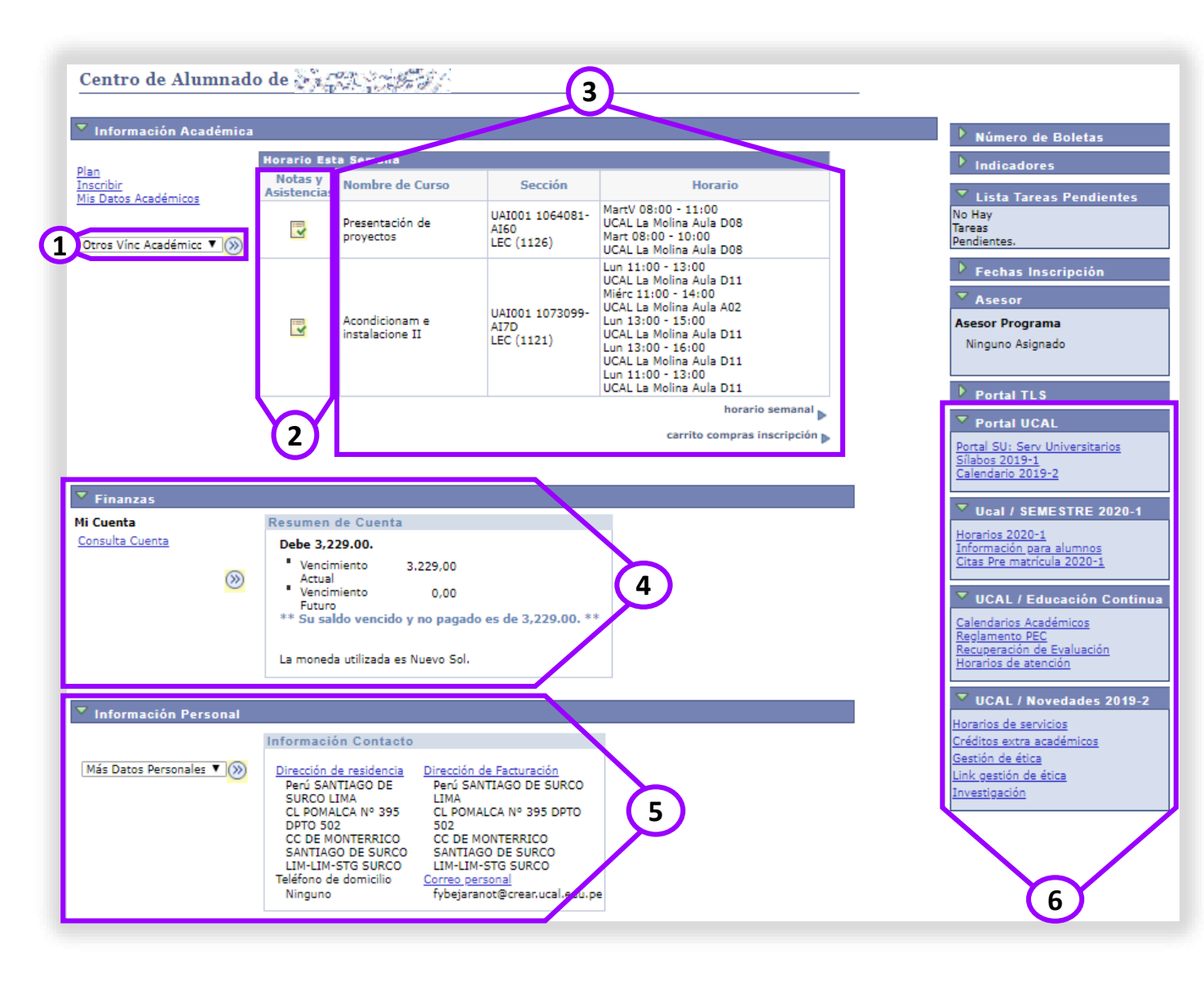

1. Dale clic para ver y seleccionar las opciones de información académica y clic en (>>) para ingresar a la opción seleccionada. 2. Ingresa al icono 📴 para ver tus notas y asistencias de cada curso. 3. Puedes ver los cursos matriculados en el semestre actual y los horarios. 4. Te muestra el resumen de tus pagos pendientes. 5. Encontraras tu datos personales y tu correo institucional UCAL.

#### 3.- Condiciones Académicas.

En Condiciones Académicas encontraras los cursos según tu malla curricular y el estado de los mismos, además los cursos electivos y de mención.

Para ubicar esta opción revisa 2.-Centro de alumnado en el punto Toros Vinc Académico **\*** (20)

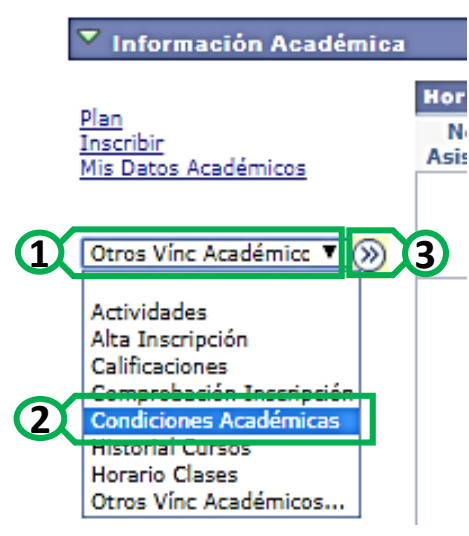

- 1. Desglosa las opciones.
- 2. Selecciona Condiciones Académicas.
- 3. Clic en (>>) para buscar.

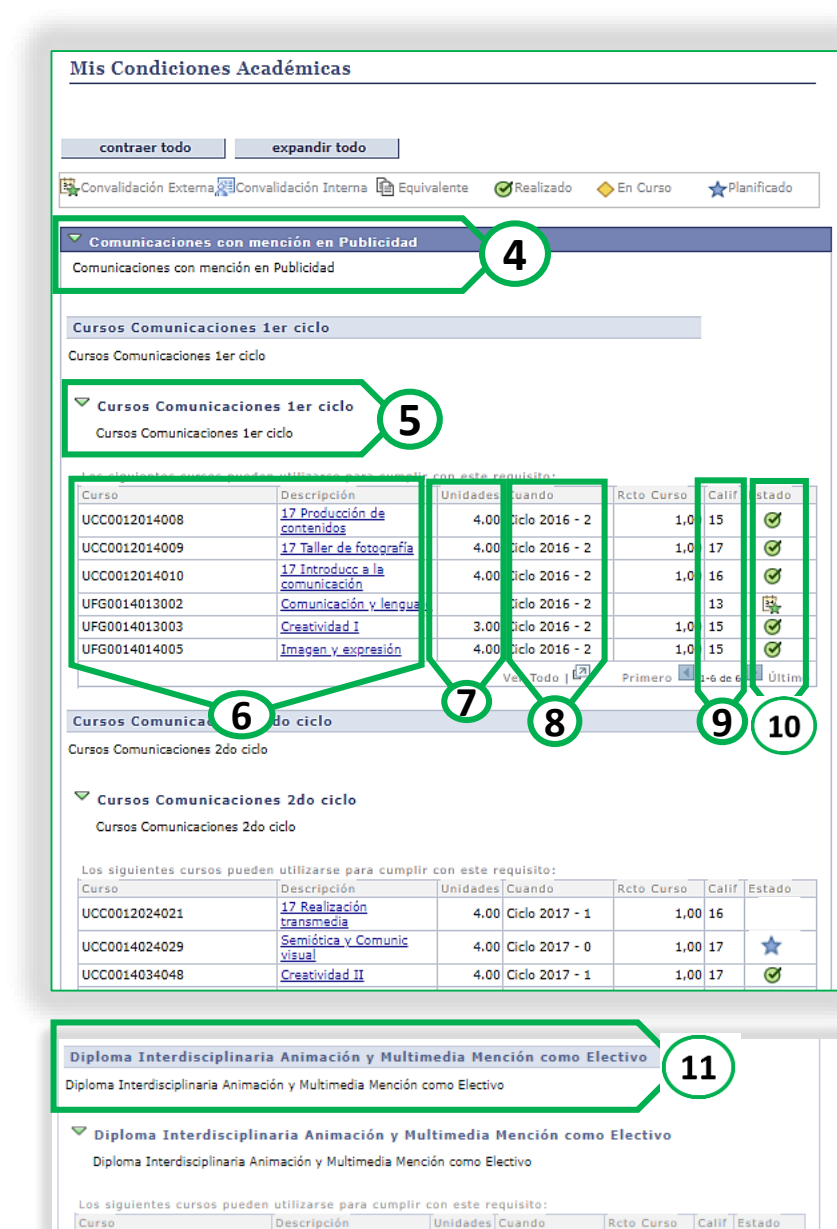

17 Prod y gestión de

de Obie

4.00

4.00

UCC0012074114

UCC0012084105

# 5. Número de Ciclo. 6. Curso correspondiente al ciclo. 7. Las unidades son los créditos que posee cada curso. 8. Ciclo en el que se llevo el curso. 9. Nota obtenida en el curso. 10. Estado del curso.

4. Nombre de la carrera.

🕵 Convalidación Externa 🐺 Convalidación Interna ଢ Equivalente 🛛 🧭 Realizado 🔶 En Curso 🛛 🛧 Planificado

#### 11. Nombre y cursos electivos.

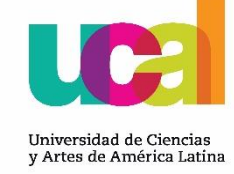

#### 4.- Horario semanal.

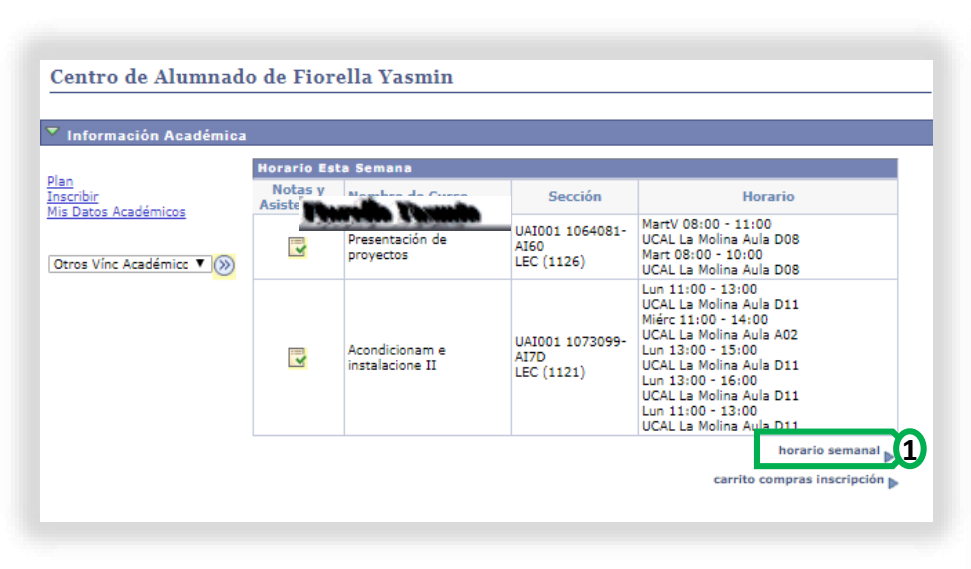

- 1. En centro de alumnado ingresa a Horario semanal.
- 2. Fecha de inicio y fin, se muestra por semanas.
- 3. Días.
- 4. Horas.

|       | << semana anterior                                                           | Semana de 24/2/20                                                      | 20 - 1/3/202        | 0                | semana si         | iguiente >>      | 2                  | Universidad de Cienci<br>y Artes de América La |
|-------|------------------------------------------------------------------------------|------------------------------------------------------------------------|---------------------|------------------|-------------------|------------------|--------------------|------------------------------------------------|
| Mosti | ar Semana 27/02/2020                                                         | Hora Inicio 07:00                                                      | Hora Fin 23         | 00               | actualizar        | calendario       |                    |                                                |
| lora  | Lunes<br>24 Feb                                                              | Martes<br>25 Feb                                                       | Miércoles<br>26 Feb | Jueves<br>27 Feb | Viernes<br>28 Feb | Sábado<br>29 Feb | Domingo<br>1 Mar 3 | )                                              |
| :00   |                                                                              |                                                                        |                     |                  |                   |                  |                    |                                                |
| :00   |                                                                              |                                                                        |                     |                  |                   |                  |                    |                                                |
| :00   |                                                                              |                                                                        |                     |                  |                   |                  |                    |                                                |
| :00   |                                                                              |                                                                        |                     |                  |                   |                  |                    |                                                |
| :00   |                                                                              |                                                                        |                     |                  |                   |                  |                    |                                                |
| :00   |                                                                              |                                                                        |                     |                  |                   |                  |                    |                                                |
| :00   |                                                                              |                                                                        |                     |                  |                   |                  |                    |                                                |
| :00   |                                                                              |                                                                        |                     |                  |                   |                  |                    |                                                |
| :00   |                                                                              | UAA001 405022 - AA50<br>Diseño estructural 2<br>Clase<br>15:00 - 17:00 |                     |                  |                   |                  |                    |                                                |
| :00   |                                                                              | Nivel A A03<br>Profesores:<br>Laurin Leider Leon Hilario               |                     |                  |                   |                  |                    |                                                |
| 00    |                                                                              |                                                                        |                     |                  |                   |                  |                    |                                                |
| 00    |                                                                              |                                                                        |                     |                  |                   |                  |                    |                                                |
| :00   |                                                                              |                                                                        |                     |                  |                   |                  |                    |                                                |
| :00   | UAA001 405023 - AA50<br>Modelación digital 2<br>Clase                        |                                                                        |                     |                  |                   |                  |                    |                                                |
| :00   | 20:00 - 22:00<br>Nivel D D08<br>Profesores:<br>Javier Jean Pierre Cabrera Le | ón                                                                     |                     |                  |                   |                  |                    |                                                |
| :00   |                                                                              |                                                                        |                     |                  |                   |                  |                    |                                                |
|       |                                                                              |                                                                        |                     |                  |                   |                  |                    |                                                |

#### 5.- Notas y asistencia.

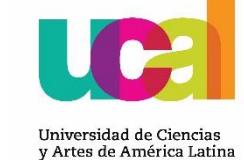

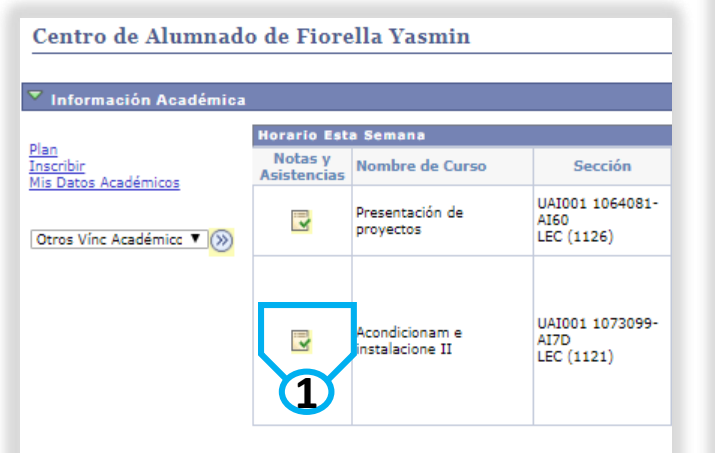

- 1. Dale clic al icono para ingresar.
- 2. Tipo de evaluación y examen.
- 3. Nota según corresponda.
- 4. Clic en Revisar Asistencia.
- 5. Limite de faltas permitidas en el curso.
- 6. Fecha de inasistencia.

| Plan                           |                 | Inscribir         | Mis Datos Académicos       |
|--------------------------------|-----------------|-------------------|----------------------------|
| mi horario de clases           |                 | introducción      | información ciclo          |
| Actividades y Califi           | caciones        |                   |                            |
| Calificaciones Clas            | е               |                   |                            |
| Ciclo 2020 - 0   Pregrado UCAL | UCAL            |                   |                            |
| VCC001 2084126 - C             | C8R (1091)      | cambiar clase     | Revisar Asistencia         |
| Dirección de fe                | otografía e ilu | iminación (Clase) |                            |
| Días y Horas                   | Aula            | Docente           | Fechas Tema<br>Programadas |
| Por Determinar                 | Por Determin    | ar Personal       | 06/01/2020 -<br>26/02/2020 |
|                                |                 |                   |                            |
| Calificaciones                 |                 |                   |                            |
| Calif Parcial Actual:          | 0,00 ~          |                   |                            |
| Calif Total Actual:            | 85,00 ~         | 17                |                            |
| Actividades Clase              |                 |                   |                            |
|                                | -               |                   |                            |
| Message not found              |                 | Nota              |                            |
| Evaluación 1<br>Evaluación 2   |                 | 17,0              | 0                          |
| Examen Parcial                 |                 | 17,0              | 00                         |
| Examen Final                   |                 |                   |                            |
|                                |                 | 3                 |                            |
| 2                              |                 |                   |                            |

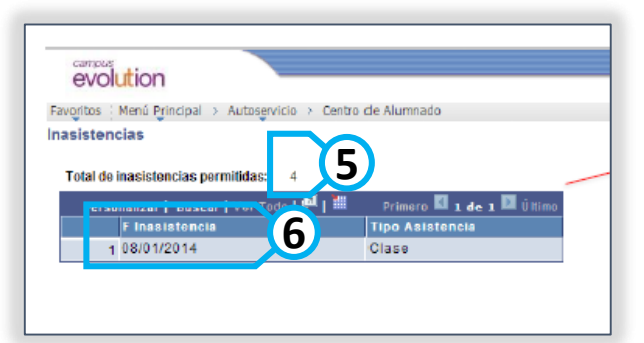

#### 6.- Finanzas (pago de pensiones).

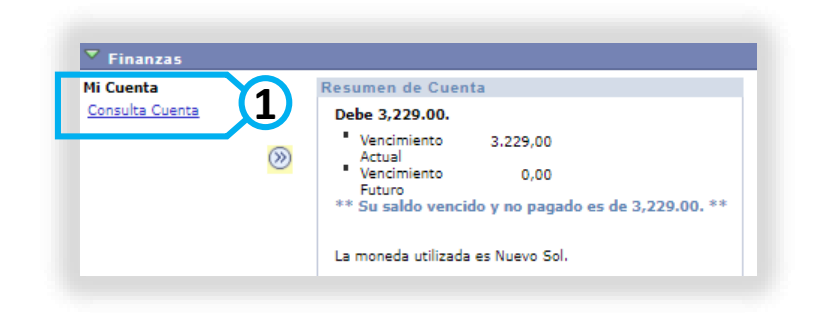

| · · · ·                  | resumen                                          | cargos adeudados                      | pagos         |
|--------------------------|--------------------------------------------------|---------------------------------------|---------------|
| Resume                   | n Cuenta                                         |                                       |               |
| Debe 2,00                | 58.00. Para desglos                              | arlo, acceda a <u>Cargos Vencidos</u> |               |
| Ver<br>Act<br>Ver<br>Fut | ncimiento 2.068,<br>tual<br>ncimiento 0,<br>turo | 00 <b>2</b><br>00 <b>2</b>            |               |
| Cantidad                 | Adeudada                                         | Commentation and the last             | Total o Dooro |
| Lampus                   | Cielo 2020 - 1                                   | Cargos e Ingresos Pendientes          | Total a Pagar |
| Total                    | 000 2020 - 1                                     | 2.068,00                              | 2.068,00      |
| La moneda                | a utilizada es Nuevo So                          | l.                                    |               |
| Direcc                   | iones Remesa                                     |                                       |               |
|                          | <u>Volver al C</u>                               | entro de Alumnado                     |               |
|                          |                                                  |                                       |               |

| resumen | cargos adeudados | 3 | pagos |
|---------|------------------|---|-------|
|         |                  |   | 1     |

#### Cargos Adeudados

A continuación puede consultar un resumen del total acumulado por fecha de vencimiento de los cargos y la tabla de detalles por fecha de vencimiento para ver los cargos específicos.

| Resumen Cargos p/Fecha         | n 🛛 🛛 Buscar   Ver Todo   🖟 | Primero 🚺 1-2 de 2 |
|--------------------------------|-----------------------------|--------------------|
|                                |                             | 🖬 Ultimo           |
| Fecha Vencimiento              | Importe a Pagar             | Total Acumulado    |
| 21/02/2020                     | 450,00                      | 450,00             |
| 22/02/2020                     | 1.618,00                    | 2.068,00           |
|                                |                             | n                  |
|                                |                             |                    |
| La moneda utilizada es Nuevo S | iol.                        |                    |

5 cargos adeudados resumen pagos **Historial Pagos** Hasta 28/02/2020 ir Desde 28/08/2019 1 Ver Por UCAL Primero 🌄 1-11 de 11 Buscar | Ver 5 Pagos Contabilizados Importe Fecha Pago Tipo Pago Pagado 22/01/2020 Pago BCP Recaudo UCAL (ASB) 1,119.00 1,119.00 03/01/2020 Pago Caja UCAL 50.31 13/12/2019 Pago BCP Recaudo UCAL (ASB) 1,467.00 13/12/2019 Pago BCP Recaudo UCAL (ASB) 1,467.00 05/11/2019 Pago BCP Recaudo UCAL (ASB) 51.03 21/10/2019 Pago BCP Recaudo UCAL (ASB) 21/10/2019 Pago BCP Recaudo UCAL (ASB) 1,467.00 17/10/2019 Pago Caja UCAL 40.00 20.00 09/10/2019 Pago Caja UCAL

Universidad de Ciencias

y Artes de América Latina

1. En centro de alumnado ingresa a consulta cuenta.

2. Te muestra el resumen de tus cuentas pendientes.

3. Abre cargos adeudados para ver el detalle de tus pagos pendientes.

4. Te muestra la fecha de vencimiento importe a pagar y el total de deuda.

5. Ingres a pagos para ver el historial de pagos.

6

6. Puedes filtrar la fecha para ver el historial de tus pagos.

7. Tienes el detalle por fecha, tipo de pago e importe pagado.

Todas tus boletas se envían a tu correo UCAL.

#### 7.- Información para alumnos.

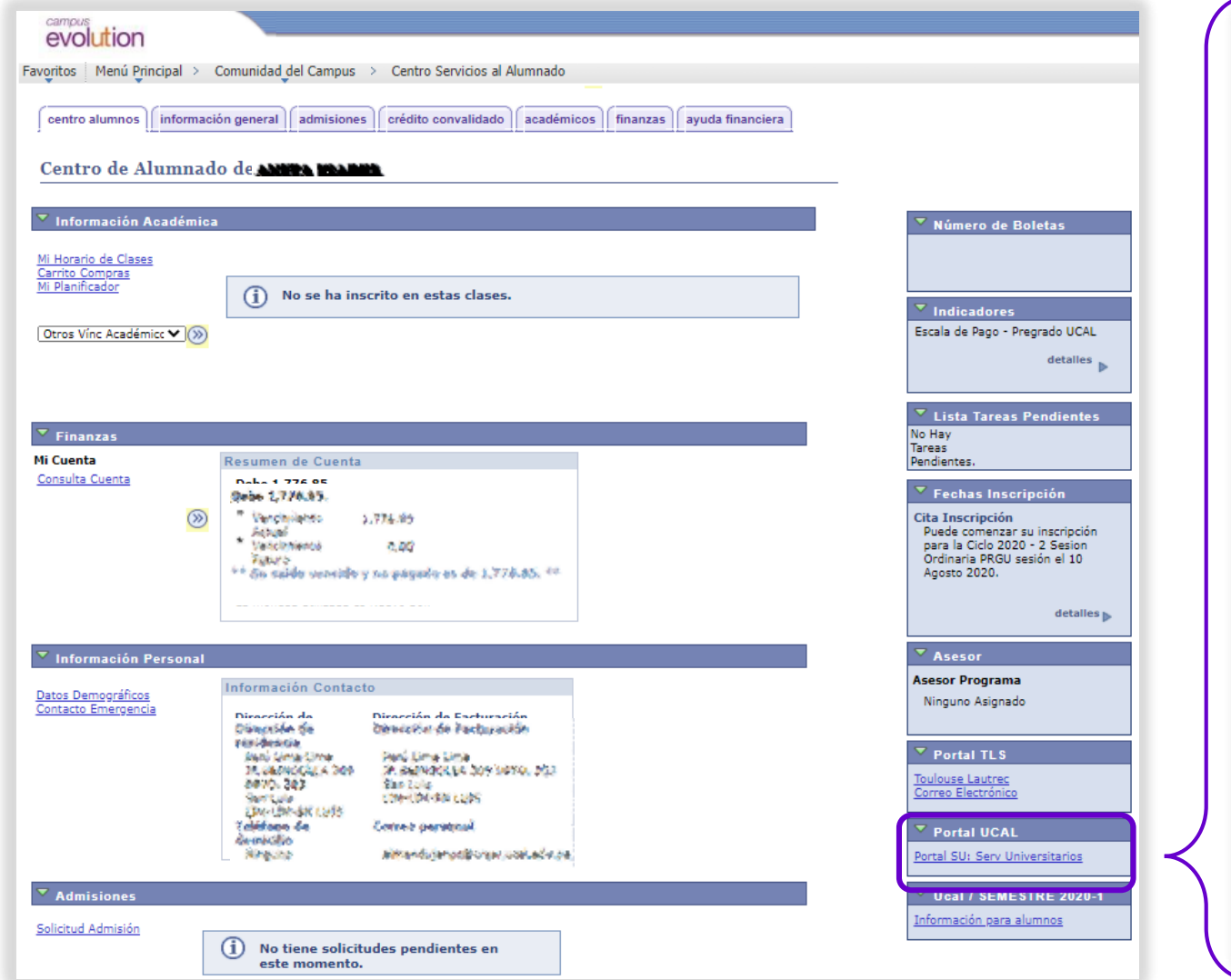

### Información para alumnos

#### Información General Matrícula 2020-2 1. Prioridad de matrícula (turnos) 2020-2 2. Horarios de cursos 2020-2 3. Manual de matrícula 4. Lineamientos de pago 2020-2 Trámites académicos en Línea: Manual de Rectificación de Inasistencia Manual de Constancias y Certificado 3. Manual de Duplicados de Carnets Manual de Rectificación de Nota Manual de Reserva de Matrícula 6. Manual de retiro de curso Manual de Traslado Interno Manual de Examen de convalidación de Ingles

1. Ingresando a tu Centro de Alumnado en la parte derecha encontraras una barra con enlaces de información.

2. Ubica Portal UCAL y dale clic en <u>Información para alumnos</u>, ahí encontraras información general para realizar tu matrícula y los manuales para los diferentes tramites académicos.

#### 8.- Correo UCAL.

Como estudiante tienes el correo institucional UCAL (nombre@crear.ucal.edu.pe) y es muy importante que lo revises todo los días, por que es nuestro canal de comunicación oficial, recuerda que es una cuenta de office 365.

Si no tienes los accesos, solicítalos al correo de tu facultad indicando tu nombre completo y código de alumno.

<u>cealarquitectura@ucal.edu.pe</u> <u>cealcomunicaciones@ucal.edu.pe</u> <u>cealdiseno@ucal.edu.pe</u> <u>cealmarketing@ucal.edu.pe</u>

| Microsoft                            |
|--------------------------------------|
| Iniciar sesión                       |
| Correo electrónico, teléfono o Skype |
| ¿No tiene una cuenta? Cree una.      |
| ¿No puede acceder a su cuenta?       |
| Opciones de inicio de sesión         |
| Siguiente 2                          |

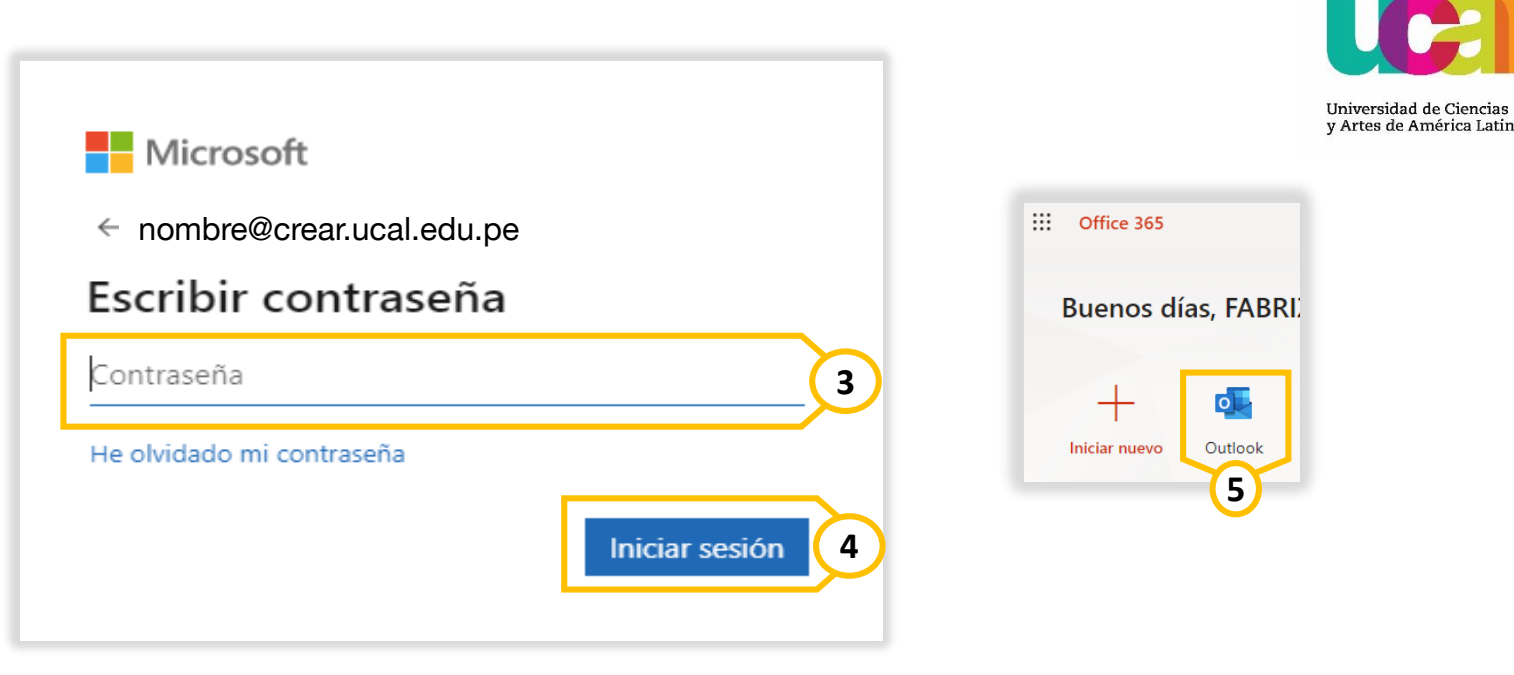

Ingresa a tu correo Institucional UCAL office 365 <u>AQUI</u>.

- 1. Escribe tu correo UCAL.
- 2. Dale clic en Siguiente.
- 3. Escribe tu contraseña
- 4. Clic en Iniciar Sesión.

5. Ingresa al icono de Outlook para ver tu bandeja de entrada de correos.